## 论文格式检测操作流程

检测平台: sep 系统, 网址: http://sep.ucas.ac.cn/

1. 登录 sep 系统,进入培养指导模块

| Chinese Academy of | 引院教育會<br>Escheren Education Cloud | · ~ |                       |   |        | _          |  |                                                     |  |
|--------------------|-----------------------------------|-----|-----------------------|---|--------|------------|--|-----------------------------------------------------|--|
| ④进入我的空间            |                                   |     |                       |   |        |            |  |                                                     |  |
|                    |                                   |     | <br><b>NEW STREET</b> |   |        |            |  | 支<br>で<br>し<br>の<br>本<br>部<br>の<br>の<br>の<br>の<br>の |  |
|                    |                                   |     | APP<br>no icon        | 1 | ×200mm | 学籍<br>UCAS |  |                                                     |  |
|                    |                                   |     |                       |   | APP    |            |  |                                                     |  |
|                    |                                   |     |                       |   |        |            |  |                                                     |  |

2. 选择论文>>>论文格式检测

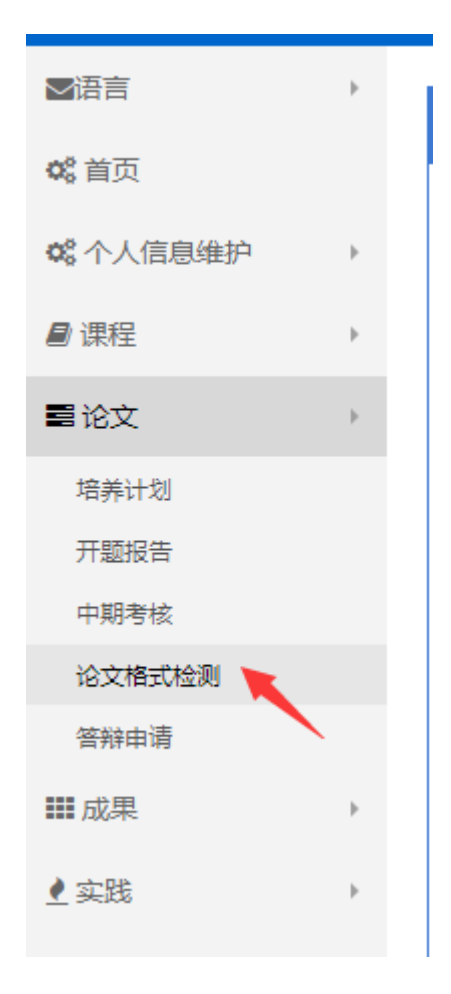

3. 点击右侧"新增"按钮,进入新建论文模块

| E Mahix v |          |       |         |  |  |
|-----------|----------|-------|---------|--|--|
| 批次:202    | 22卷奏     |       |         |  |  |
| *论文题目:    | 游输入i2文名称 | 选择模板: | 硕士毕业20文 |  |  |
|           | 62 FP    | 取消    |         |  |  |

## 填入论文题目。点保存

4. 点击检测

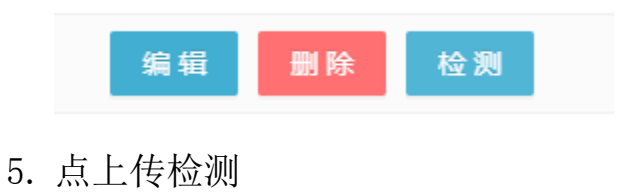

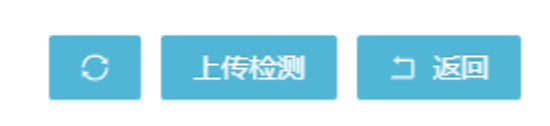

## 6. 按要求上传 word 版的论文文件

| 批次:2022冬季                                                                                                    |                 |         |                                            |  |  |  |  |
|----------------------------------------------------------------------------------------------------|-----------------|---------|--------------------------------------------|--|--|--|--|
| 论文题目:                                                                                                    | 论文题目xxxx        | 选择楼     | <b>模:</b> 硕士毕业论文                           |  |  |  |  |
| *一般评阅:                                                                                                    | :               | 浏览 *双盲语 | ק: (m) (m) (m) (m) (m) (m) (m) (m) (m) (m) |  |  |  |  |
|                                                                                                    | (支持doc, docs楷式) |         | (党持doc, docs指式)                            |  |  |  |  |
| <ol> <li>法令创业性物理性性(一般研究和同常用)的学校论文(month)</li> <li>法者创业性物理性性(一般研究和同常用)的学校论文(month)</li> <li>法 医管理相位文件承担指导着人生后。例如告任、影響沉默至(中)、发展论文科研成果只可转成果系统、发展行的或重型单位、时间、本人参与理想等,不出现作者或参加者的经常,是有力增强等</li> <li>法 这次性力性的经常学校会文编写相互及要决会行检测。他们论文中每个部分(制度、健康、目录、正文学)的学体、学导、加组、对方、行用后、原机、原原因要求和检测、正常对每个部分的特殊检查,比加维展学校,正文学校,目录序导量否接体,正文学型片学导出同的原理否正述确,特殊符号<br/>书写显示规制体</li> <li>利 四倍行政化的体力体上的。他们的学工作、本导感到监督和问题,其他问题整人工作处、</li> <li>目前公式性力体的分配体力体上的。他们在学校中间的意义,其他问题是人工作处、</li> <li>目前公式性力体的分配体上的。他们在学校中间的影响上示机合同。他们的学校中间的影响上的表示的中心。</li> </ol> |                 |         |                                            |  |  |  |  |
| 计存检测 取消                                                                                                    |                 |         |                                            |  |  |  |  |

## 之后点击"上传检测"

此刻进入后台检测队列,如目前服务器有富余,则很快能获得检测结果;如果一直刷新显示检测进度为0时,则表明服务器超载,需要排队检测,等待时间无法预估

**重要提示**:在填报答辩申请之前,需要提交格式检测至导师处审核。 导师审核通过,方能提交答辩申请。